# **CalemEAM PM Implementation**

CalemEAM

Summer 2019

Austin, Texas

## **PM Checklist Overview**

- Checklists by time (weekly, bi-weekly, monthly, quarterly, etc.)
- Supporting Docs (floor plans, manuals, photos, etc.)
- Mapping to Calem:
  - Facility to Site
  - Areas to Location
  - Equipment to Asset
  - Checklist to PM Plans
  - Checklist to PMs

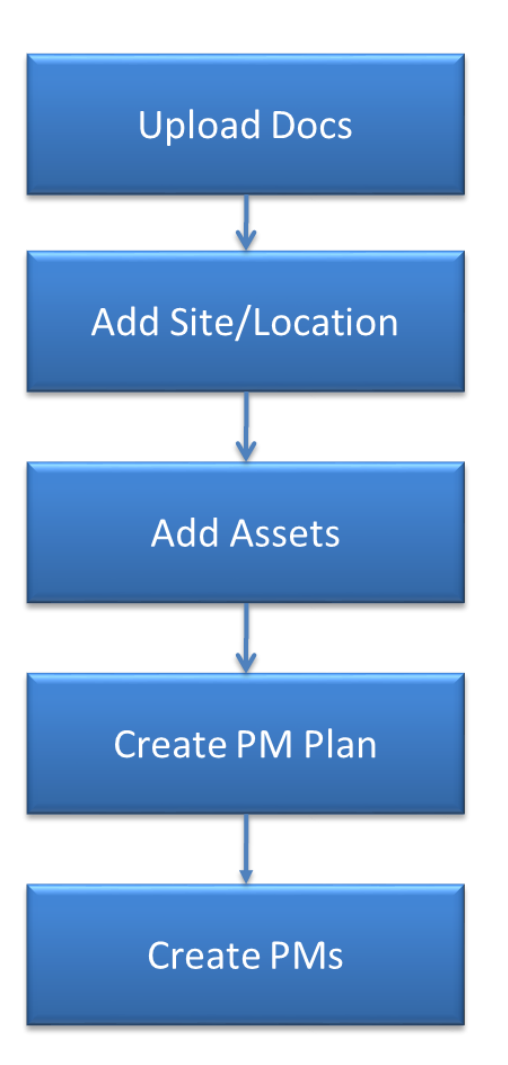

#### CalemEAM

## **Supporting Docs**

- Upload supporting docs to Document module.
- Supporting docs are files of instructions, manuals, drawings, videos, etc.
   They can be referenced in PM Plans later.
- Menu path: Document | Document List | Create Doc

|   | Instant Off 🕢 Document List (226)                |                                |                |                                 |            |                   |  |  |  |  |  |  |
|---|--------------------------------------------------|--------------------------------|----------------|---------------------------------|------------|-------------------|--|--|--|--|--|--|
| ٢ | ) 🥥 🕼 🗷 🖉 View file 🔯 No Print 🔍 🔍 🔍 📷 Customize |                                |                |                                 |            |                   |  |  |  |  |  |  |
|   | Document                                         | File uploaded                  | Categorization | Note                            | Owner site | Last modified 🛛 🛆 |  |  |  |  |  |  |
|   | URL testing 002 Crea                             | ate Doc                        |                |                                 |            | 2/26/11 5:23 PM C |  |  |  |  |  |  |
|   | Mercury operational guide                        | Mondrian-3.0-Technical-Guide.p |                |                                 |            | 4/20/11 11:08 AM  |  |  |  |  |  |  |
|   | SAMPLE-DOC-001                                   | folder_blue.png                |                | Sample image for in-place displ |            | 10/12/11 9:00 PM  |  |  |  |  |  |  |
|   | Doc-site-2                                       |                                |                |                                 | JJ.CA      | 1/7/12 1:56 PM Ce |  |  |  |  |  |  |
|   | WO-print-small                                   | small.PNG                      |                |                                 |            | 9/19/12 9:04 PM C |  |  |  |  |  |  |

#### **Sites**

- Sites in Calem are facilities or regions
  - For a manufacturing plant, the site is the plant.
  - For a restaurant chain, each restaurant is a site.
  - For a transportation department, each regional office is a site.
  - MyCompany and MySite are created in a Calem service. Use "MySite" for single site deployment.
- Menu path: Organization | EAM Company | Site Tab | Site List

| Main Site                           | mployee Job Role Opt-Ou | t Address Doc Log    | Customize |                 |                   |  |  |  |  |  |  |  |
|-------------------------------------|-------------------------|----------------------|-----------|-----------------|-------------------|--|--|--|--|--|--|--|
| EAM Company (1 of 1)                |                         |                      |           |                 |                   |  |  |  |  |  |  |  |
| 🔯 👔 👃 区 🤯 Customize                 |                         |                      |           |                 |                   |  |  |  |  |  |  |  |
| Company: • Calemi                   | Company:  CalemEAM Inc. |                      |           |                 |                   |  |  |  |  |  |  |  |
| Alias:                              | Alias: Create Site      |                      |           |                 |                   |  |  |  |  |  |  |  |
| mySite Instant Off (a) EAM Site (4) |                         |                      |           |                 |                   |  |  |  |  |  |  |  |
| o 💿 🗟 🖓                             | 🔍 🛛 🔯 Customize         |                      |           |                 |                   |  |  |  |  |  |  |  |
| # Site                              | ▼ Service site          | Note                 | Inactive? | Inventory site? | Last modified     |  |  |  |  |  |  |  |
| □ 1 MyTX                            | MyTX                    | My company           | $\square$ |                 | 9/26/19 9:57 AM   |  |  |  |  |  |  |  |
| 2 MyCA                              | МуСА                    | EAM company CA site. |           |                 | 9/26/19 9:57 AM   |  |  |  |  |  |  |  |
| □ 3 MySite                          | MySite                  | Main Site            |           |                 | 9/24/19 5:51 PM C |  |  |  |  |  |  |  |

- A location in Calem is an area in a site
  - Create a location for an area if an area is referenced in a PM checklist
  - Create a location for an area if there are equipment in the area and the equipment is referenced in a PM checlist.
- Sample area codes for a restaurant:
  - Bar
  - Patio
  - Dining
  - Kitchen
  - Parking Lot

## **Asset Tree**

- Menu path: Asset module | Asset Tree
- Use Asset Tree to browse hierarchy of sites, locations and assets
- Create Location for Site by right-click a site node
- Create a child location for a location by right-click a location node

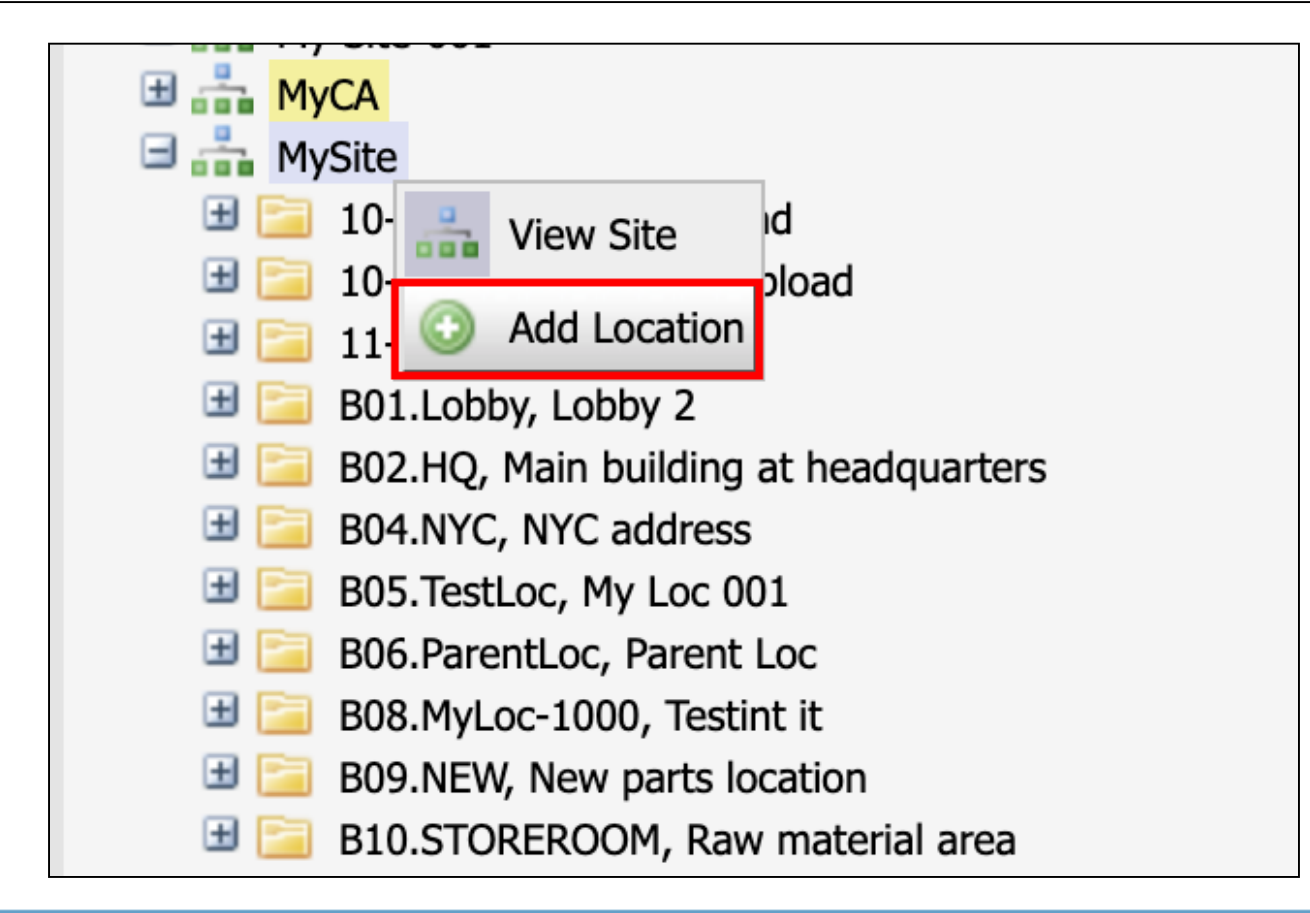

## **Location List**

- Menu path: Asset module | Location list
- Use Location List to browse locations and create a location from the list

| L<br>ا  | Create Location list (88) |                    |                 |                   |                             |            |                  |                |               |             |                  |
|---------|---------------------------|--------------------|-----------------|-------------------|-----------------------------|------------|------------------|----------------|---------------|-------------|------------------|
| $\odot$ | 0                         |                    | 🔍 Hide Inactive | e 🔍 Show Inactive | 🔯 Customize                 |            |                  |                |               |             |                  |
|         | #                         | Location           | Site            | Parent            | Note                        | Status     | Priority $ abla$ | Categorization | Loc. group    | Cost center | Last<br>modified |
| $\Box$  | 1                         | TL-01              | AustinHQ        |                   |                             | In-Service | P3 (Other)       |                | PROD.TIRE     |             | 9/9/18 4:1       |
|         | 2                         | B10.STOREROOM      | MySite          |                   | Raw material area           |            | P3 (Other)       |                | STOREROOM     |             | 7/30/18 2:       |
| $\Box$  | 3                         | SHIP.STORE.RECEIVE | MySite          | B02.HQ            | Warehouse and shipping ar   |            | P3 (Other)       |                | SHIP.STORE.RE |             | 7/30/18 2:       |
|         | 4                         | OFFICE.IT          | MySite          | B02.HQ            | Office area                 |            | P3 (Other)       |                | OFFICE.IT     |             | 7/30/18 2:       |
| $\Box$  | 5                         | GPS-Long-Value-1   | MySite          |                   |                             | In-Service | P2 (Produ        |                | OFFICE.IT     |             | 7/30/18 2:       |
|         | 6                         | B02.HQ             | MySite          |                   | Main building at headquarte | Down       | P2 (Produ        | LinuxClone     | OFFICE.IT     | 003-235     | 9/16/19 5:       |

## **Upload Locations**

- Use Calem excel template to upload locations
- Excel template "cm\_location.Locations.xls" at Step 4 of Asset Upload Blog: <u>http://www.calemeam.com/calemcustomers-2/data-upload-part-2-asset-setup</u>

#### Assets

- Assets in Calem are equipment, furniture or sewer lines.
  - Create an asset if it is referenced in a PM checklist
- Asset tags uniquely identify assets:
  - A tag may be a barcode of an asset
  - A tag may follow a naming convention such as 01.02.03.001
- An asset may have child assets if child assets have own PM checklists.

#### **Asset Tree**

- Use asset tree to browse asset hierarchy
- Create an asset from a location code (right-click a location node)

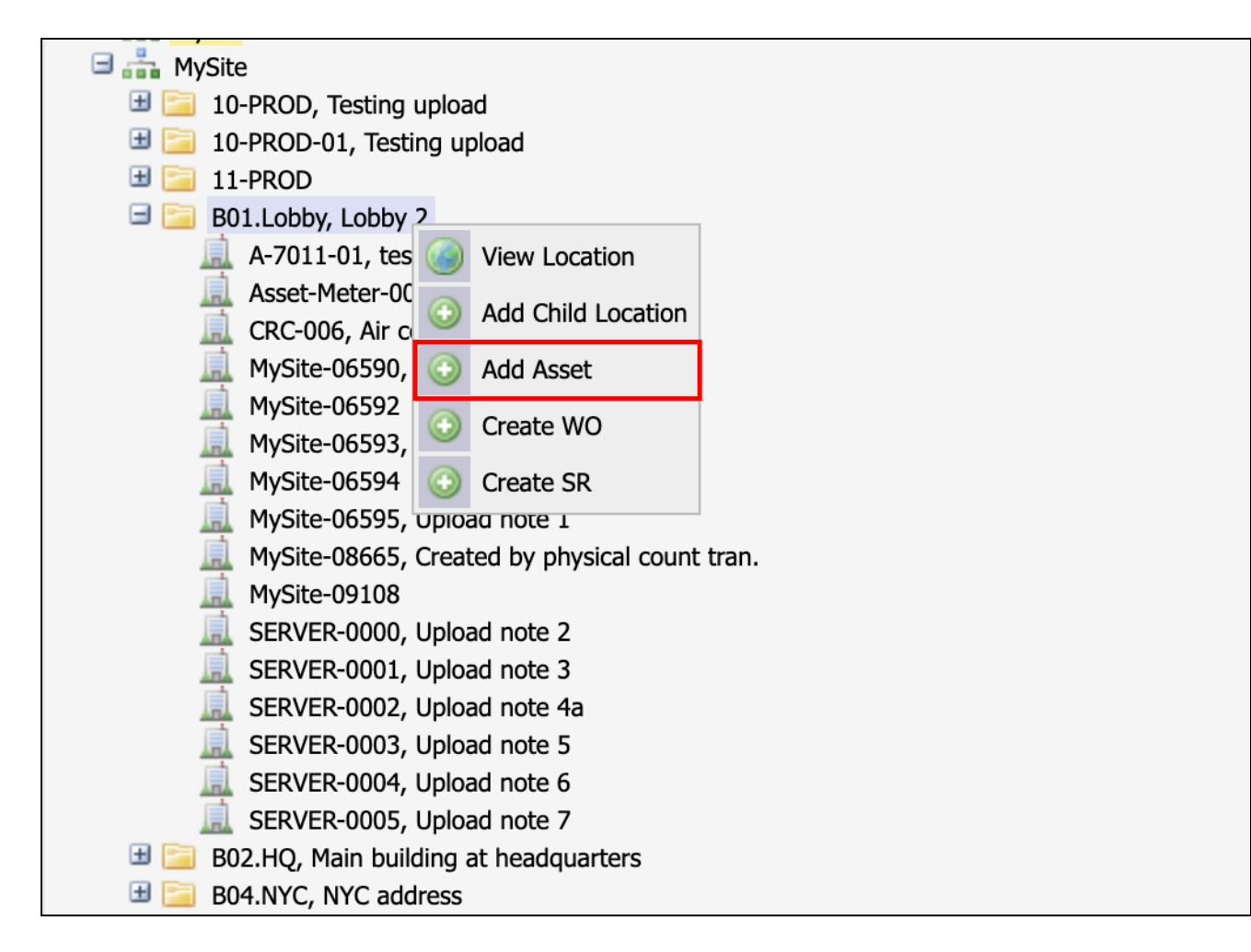

### **Asset List**

- Menu path: Asset module | Asset list
- Use Asset List to browse assets and create an asset from the list

|          | Instant Off 🥹 Asset list (287)                                                     |                         |                 |                |            |               |                |            |            |                |                  |  |
|----------|------------------------------------------------------------------------------------|-------------------------|-----------------|----------------|------------|---------------|----------------|------------|------------|----------------|------------------|--|
| 0        | 💿 🥥 🎼 🔀 🎂 Create SR 🔄 Create WO 🔍 🔍 🤤 VA Hide Inactive 🔍 Show Inactive 🔯 Customize |                         |                 |                |            |               |                |            |            |                |                  |  |
| - #      | Asset Tag                                                                          | Note                    | Asset Item      | Categorization | Status     | Priority 🛆    | Location       | Bin        | Site       | Owner<br>Group | Last<br>modified |  |
|          | Create a                                                                           | in asset                |                 |                |            | P1 (Critic 📴  |                |            |            |                |                  |  |
| □ 1      | 01-0001-0                                                                          | Schön _8LES_B01-bb      | Schön _8LES     | Cutting        | In-Store   | P1 (Critical) | B09.NEW        | TC-PROD-L4 | MySite     |                | 9/18/19 1        |  |
| □ 2      | 1000                                                                               | 335011                  | 335011          | Server         | In-Store   | P1 (Critical) | B09.NEW        | TC-PROD-L4 | MySite     |                | 9/18/19 1        |  |
| □ 3      | 1000-A                                                                             |                         | DELL-EDGE-1K    | Server         | In-Store   | P1 (Critical) | B09.NEW        | TC-PROD-L4 | MySite     |                | 2/25/19 3        |  |
| <b>4</b> | 100HP-006                                                                          | JJ 100 HP Compressor of | . JJ.100HP.2000 |                | Down       | P1 (Critical) | CA.Building2   |            | My TX site |                | 9/18/19 1        |  |
| 5        | 100HP-007                                                                          | JJ 100 HP Compressor of | . JJ.100HP.2000 | BLD.PROD       | In-Service | P1 (Critical) | B07.MyCA_Site1 |            | MySite     |                | 9/18/19 1        |  |
| 6        | 100HP-008                                                                          | JJ 100 HP Compressor of | . JJ.100HP.2000 | LinuxClone     | Not-In-Se  | P1 (Critical) | B09.NEW        |            | MySite     |                | 9/18/19 1        |  |

## **Upload Assets**

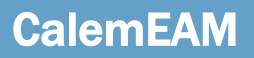

- Use Calem excel template to upload assets
- See Step 5 of Asset Upload Blog: <u>http://www.calemeam.com/calemcustomers-2/data-upload-part-2-asset-setup</u>

#### **PM Plans**

- PM Plans are job specification including:
  - Time-based Schedule: weekly, bi-weekly, monthly, etc.
  - Checklist Steps
  - Supporting docs (floor plans, manuals, pictures, etc)
- Menu path: PM module | PM Plans

|        | Instant Off (a) PM Plan list (140) Create PM Plan |              |        |                                 |            |                   |          |            |                 |                  |  |
|--------|---------------------------------------------------|--------------|--------|---------------------------------|------------|-------------------|----------|------------|-----------------|------------------|--|
| ٢      | 💿 🍐 📚 🖹 🚔 🕒 🏠 Customize 🔍 🔍 🤤 More 👻 🔯 Customize  |              |        |                                 |            |                   |          |            |                 |                  |  |
|        | #                                                 | Plan #       | Status | Subject                         | Sched code | Sched note        | PM Group | Category   | Release<br>type | Last<br>modified |  |
|        | 1                                                 | 0911-METER-3 | Active | Meter-based PM job for 0911 (ne | M 4        | Every 4 months on | Elec PM  | Emergency  | Fixed           | 9/16/19          |  |
|        | 2                                                 | 0911-METER-3 | Active | Meter-based PM job for 0911     | Y 3        | Every 36 months o | Elec PM  | Emergency  | Fixed           | 11/21/17         |  |
| $\Box$ | 3                                                 | 0911-METER-4 | Active | Meter-based PM job for 0911     | Y 3        | Every 36 months o | Elec PM  | Emergency  | Fixed           | 11/21/17         |  |
|        | 4                                                 | 1-M-ROD      | Active | Monthly 4th Monday maintenance  | M 2        | Every 2 months on |          | Preventive | Fixed           | 9/17/19          |  |

## **PM Plan – HVAC Monthly**

Populate Plan #, subject, repeat schedule and description

| PM Plan list List > PM Plan | Create                                      |
|-----------------------------|---------------------------------------------|
| PM Plan                     |                                             |
| 🔚 Save 🕱 Cancel             | Zustomize                                   |
| Ready to save changes       | S.                                          |
|                             |                                             |
| Plan #: 💿                   | HVAC Monthly                                |
| Subject: 💿                  | HVAC monthly inspection                     |
| Status:                     | Active •                                    |
| PM Group:                   |                                             |
| Category:                   | Preventive •                                |
| Specialty:                  |                                             |
| Duration (hours):           |                                             |
| Schedule type:              | By time 🔹                                   |
| Release type:               | Fixed -                                     |
| Review reqd?:               |                                             |
| Reference?:                 |                                             |
| Site access?:               |                                             |
| No default steps?:          |                                             |
| Meter Set:                  |                                             |
| Sort #: 😐                   |                                             |
|                             | Weekly Sun Mon Tue Wed Thur Fri Sat         |
|                             | Every weeks on Sun                          |
|                             |                                             |
| Repeat schedule:            | Day of week First Sun                       |
|                             | Day of month                                |
|                             | Every days                                  |
| <b>_</b>                    | Monthly inspection by certified technicians |
| Description:                |                                             |
|                             |                                             |

#### **PM Plan – Docs**

- Add supporting docs at "Document" tab
- The docs have been uploaded in the Document module

| PM Plan          | PM Labor Material S     | tep Document | Work Order | Cloned | Log     | Permit  | Customize     |       |  |  |  |  |
|------------------|-------------------------|--------------|------------|--------|---------|---------|---------------|-------|--|--|--|--|
| PM Plan (1 of 1) |                         |              |            |        |         |         |               |       |  |  |  |  |
| 😺 1 🕸            | 📚 🗷 🗈 🔯 Customize       |              |            |        |         |         |               |       |  |  |  |  |
| Plan #: 🧕        | HVAC Monthly            |              | ]          |        |         |         |               |       |  |  |  |  |
| Subject: 😐       | HVAC monthly inspection |              |            |        | 1       |         |               |       |  |  |  |  |
| PM Document      | Add sup                 | oporting do  | CS         |        |         |         |               |       |  |  |  |  |
| 0                | View file  Customize    |              |            |        |         |         |               |       |  |  |  |  |
| Seq              | Doc Id                  | Note         |            |        | Last mo | odified |               |       |  |  |  |  |
| Create           |                         |              |            |        |         |         | No results fo | ound. |  |  |  |  |

## **PM Plan – Steps**

#### Add checklist steps from PM Steps list in the "Step" Tab

| PM Plan                  | PM Labor         | Material     | Step      | Document | Work Order | Cloned | Log    | Permit | Customize  |                 |  |  |
|--------------------------|------------------|--------------|-----------|----------|------------|--------|--------|--------|------------|-----------------|--|--|
| PM Plan (1 of 1)         |                  |              |           |          |            |        |        |        |            |                 |  |  |
| 🔯 👔 👃 😥 🗈 🎼 🔯 Customize  |                  |              |           |          |            |        |        |        |            |                 |  |  |
| Plan #: • HVAC Monthly   |                  |              |           |          |            |        |        |        |            |                 |  |  |
| Subject: 😐               | HVAC monthly     | inspection   |           |          |            |        | 2      |        |            |                 |  |  |
| PM Safety (0)            |                  |              |           |          |            |        |        |        |            |                 |  |  |
| <ul> <li>From</li> </ul> | n Repository 🤤   | ) 📚 🔯 (      | Customize |          |            |        |        |        |            |                 |  |  |
| Seq                      | Description      |              |           |          |            | Re     | ро     |        |            |                 |  |  |
|                          |                  |              |           |          |            |        |        |        | No results | found.          |  |  |
| PM Step (2)              | A                | dd che       | ecklist   | : step   |            |        |        |        |            |                 |  |  |
| O From                   | n Repository 🤤   | ) 📚 🔯 🤇      | Customize |          |            |        |        |        |            |                 |  |  |
| Seq                      | Description      |              |           |          |            | As     | sembly |        | Repo       | Last modified   |  |  |
| 10                       | Replace filters  | if necessary |           |          |            |        |        |        |            | 9/26/19 11:22 A |  |  |
| 20                       | Electrical board | d increated  |           |          |            | EN     | 2      |        | T008       | 9/26/19 11·22 A |  |  |

## **PM Plan – Upload Steps**

- If you have a list of steps in excel, PDF or other docs, use Calem excel template to prepare the steps and upload to Calem
- See Step 4 of this blog: <u>http://www.calemeam.com/calemcustomers-</u> 2/data-upload-part-3-preventive-maintenance

## PM

- PMs are work order templates to perform a PM Plan on an asset/location
- Create a PM from the PM Tab of PM Plan
- PM work orders are generated from PMs by Calem

| PM Plan PM Labor          | Material    | Step Document | Work Order | Cloned | Log | Permit C | ustomize       |               |
|---------------------------|-------------|---------------|------------|--------|-----|----------|----------------|---------------|
| PM Plan (1 of 1)          |             |               |            |        |     |          |                |               |
| 🗊 î 🖡 🛸 🐚                 | 🔯 Customize | 2             |            |        |     |          |                |               |
| Plan #: • HVAC Monthly    |             |               | 1          |        |     |          |                |               |
| Subject:   HVAC monthly i | inspection  |               |            |        | ]   |          |                |               |
| PM list (0) Creat         | e a PM      |               |            |        |     |          |                |               |
| 💿 🍯 📚 🛛 🔯 Customize       |             |               |            |        |     |          |                |               |
| PM # As                   | sset Tag    | Location      | Subject    |        |     | Status   | Next due       | Last modified |
|                           |             |               |            |        |     | No       | results found. |               |

#### **PM – Asset and Next Due**

- Set an asset tag to perform the PM Plan
- Set "Next due" as the initial date/time when the PM should be completed
- Calem will generate a PM work order based on the initial date, and generate future work orders based on time schedule of a PM Plan
- Optionally set Priority, Assigned To, Team assigned, etc.

| PM Plan > PM Create  |                           |                  |            |
|----------------------|---------------------------|------------------|------------|
| РМ                   |                           |                  |            |
| 🔚 Save 🕱 Cancel      | 😺 Customize               |                  |            |
| 🥰 Ready to save ch   | anges.                    |                  |            |
| Asset or Location (r | ot both)                  | _                |            |
| Asset Tag:           | 100HP-004                 | E6               |            |
| Location:            |                           | <b>E</b>         |            |
| Next due:            | 11/1/19 🛗 4:00 PM Central |                  |            |
| Days ahead:          |                           | Release count:   |            |
| Last released: 😐     | 12                        | Last done:       |            |
| Work Order Release   |                           |                  |            |
| Status:              | Active •                  |                  |            |
| Priority:            | P3 •                      | WO Status:       | Approved 🔻 |
| Origination:         | PM 👻                      | Requester:       |            |
| Assigned To:         |                           | 詞 Team assigned: | Eq         |
| Account:             | E7                        | Dept:            | Eq         |
| PM?:                 |                           |                  |            |
| Description:         |                           |                  |            |
|                      |                           |                  |            |

### **PM – Asset List & Round**

- Add assets to a PM for these assets to be serviced by the same PM only one PM work order is generated for the PM.
- Alternatively, create a PM for each asset so a separate PM work order is generated for each asset.
- PM Rounds are another way to plan PMs <u>–</u> see this blog: <u>http://www.calemeam.com/calemcustomers-2/when-to-use-pm-inspection-and-rounds</u>

| PM Inspection Meter            | Dependency Work Order        | Log Customize       |              |  |  |  |  |  |  |  |
|--------------------------------|------------------------------|---------------------|--------------|--|--|--|--|--|--|--|
| PM (1 of 1)                    |                              |                     |              |  |  |  |  |  |  |  |
| 🔯 🛅 1 🗼 🔀 🔯 Customize          |                              |                     |              |  |  |  |  |  |  |  |
| PM #: • 3210                   |                              |                     |              |  |  |  |  |  |  |  |
| Subject: HVAC monthly inspecti | ion                          |                     | 2            |  |  |  |  |  |  |  |
| PM Asset (4) Add a             | assets                       |                     |              |  |  |  |  |  |  |  |
| 💿 🥃 🔯 Customize                |                              |                     |              |  |  |  |  |  |  |  |
| Asset Tag Asset note           | Note                         | La                  | st modified  |  |  |  |  |  |  |  |
| □ 100HP-004 JJ 100 HP Cor      | mpressor of 20 JJ 100 HP Com | pressor of 2000 9/2 | 6/19 12:32 P |  |  |  |  |  |  |  |
| □ 100HP-005 JJ 100 HP Cor      | mpressor of 20 JJ 100 HP Com | pressor of 2000 9/2 | 6/19 12:32 P |  |  |  |  |  |  |  |
| □ 300-001 Mercury conse        | ole suite Mercury conso      | e suite 9/2         | 6/19 12:32 P |  |  |  |  |  |  |  |
| 331-220                        |                              | 9/2                 | 6/19 12:32 P |  |  |  |  |  |  |  |

#### **PM Work Order**

- PM work orders are generated from PMs
- Supporting docs are copied from PM Plans to work orders
- Checklist steps are copied to PM work orders
- PM Asset list are copied to PM work orders
- PM Rounds are generated into PM work orders with each round stop as a separate PM work order.

| ▶ 1 Submission                       | <ul> <li>2 Planning</li> </ul> | • 3 Execution   | • 4 Review | <ul> <li>5 Close</li> </ul> | History      | DataView      | Customize |  |  |  |  |  |
|--------------------------------------|--------------------------------|-----------------|------------|-----------------------------|--------------|---------------|-----------|--|--|--|--|--|
| Work Order (1 of 8276)               |                                |                 |            |                             |              |               |           |  |  |  |  |  |
| 🔯 🛅 1 🕽 📚 🖾 🔔 🔎 🖾 More 👻 🔯 Customize |                                |                 |            |                             |              |               |           |  |  |  |  |  |
| Wo #: 😐                              | 183489                         |                 |            | PM #:                       |              | WeeklyPM-932  |           |  |  |  |  |  |
| Asset Tag:                           | MySite-04204                   |                 |            | Asset not                   | e:           |               |           |  |  |  |  |  |
| Model:                               |                                |                 |            | Asset Cate                  | egorization: | _             |           |  |  |  |  |  |
| Location:                            | B05.TestLoc                    |                 |            | Site: 🧕                     |              | <u>MySite</u> |           |  |  |  |  |  |
| Priority:                            | P4                             |                 |            | Service si                  | te: 😐 😣      | <u>MySite</u> |           |  |  |  |  |  |
| Need by:                             | Mon, 11/11/19                  | 8:00 PM Eastern |            |                             |              |               |           |  |  |  |  |  |
| Status:                              | New                            |                 |            | Flag:                       |              |               |           |  |  |  |  |  |
| Category:                            | Emergency                      |                 |            | PM?:                        |              |               |           |  |  |  |  |  |
| Specialty:                           | _                              |                 |            | Is inspect                  | ion?:        |               |           |  |  |  |  |  |
| Parent wo #:                         | _                              |                 |            | Categoriz                   | ation:       | _             |           |  |  |  |  |  |
| Subject: 🧕                           | PM_Weekly                      |                 |            |                             |              |               |           |  |  |  |  |  |

#### References

- You may take free online training for modules covered in this presentation at <a href="http://www.calemeam.com/training">http://www.calemeam.com/training</a>
  - 2.0 Asset Module
  - **2.1** Preventive Maintenance Module
  - 2.3 Work Order Module

## Thank You for Attending the CalemEAM Presentation! Visit Us at www.calemeam.com for More Information.

Live Demo at https://demo.calemeam.com

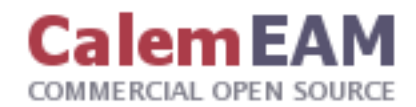